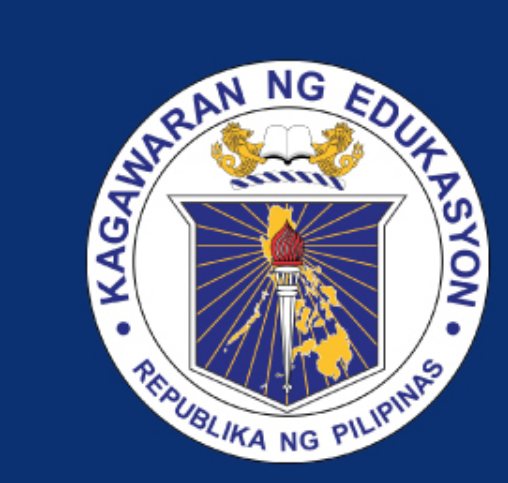

# DEPARTMENT OF EDUCATION

## BEIS UPLOADING OF SCHOOL PROFILE FACILITY

# OUTLINE

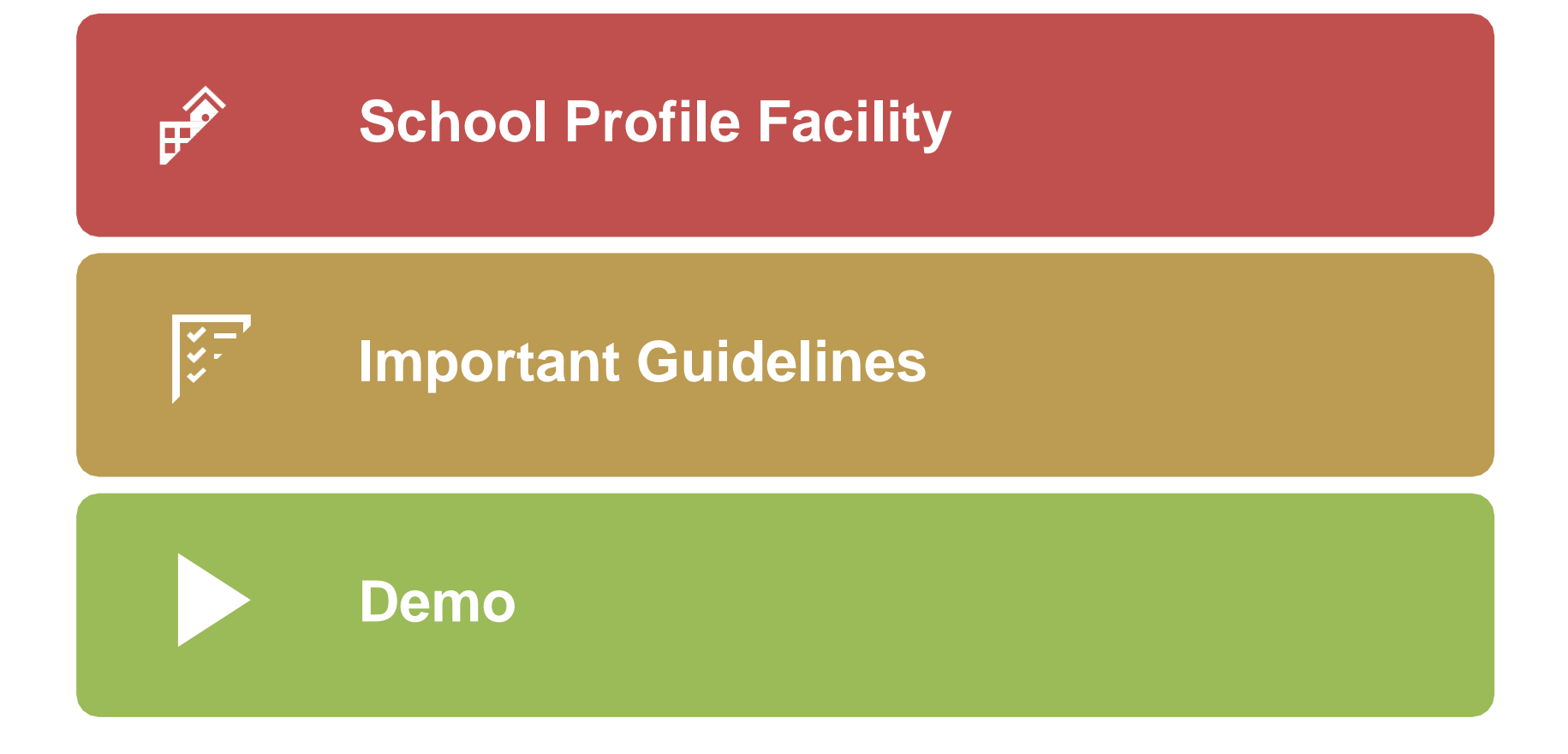

**Department of Education** 

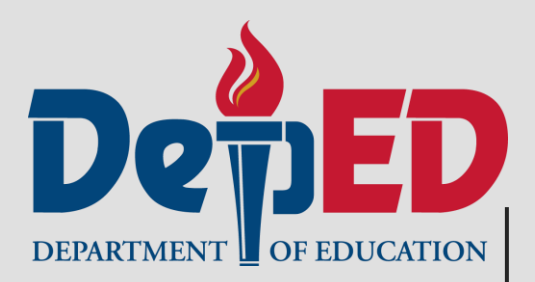

# SCHOOL PROFILE FACILITY

# **SCHOOL PROFILE FACILITY**

Sor Schools

□ There are two ways to download the appropriate template based on school's COC:

- Download the blank template
- Download the template with data submitted from previous SY

□ Upload the filled-up form to the school profile facility

Sor Divisions

Can monitor/validate uploaded school profile

Monitor schools who have already uploaded their school profile

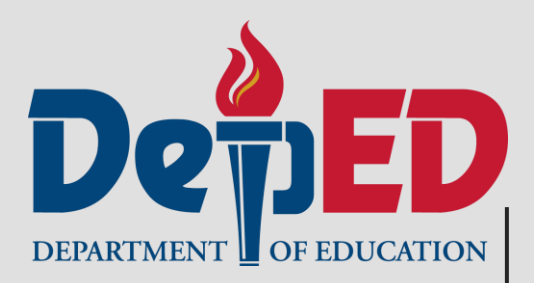

# IMPORTANT REMINDERS

- Only the School Head user account will be able to download the School Profile template and upload it once it has been accomplished.
- Only template/s downloaded from the BEIS website can be uploaded.
- Subset is the second state of the second state of the second st
- Subser can change the file name of the template.

- Solution Template/s available for download will be based on the school's COCs.
- Solution Systems Systems S
- So The system will still allow uploading of the form with incomplete data. Any blank data cells (with numeric value) will be converted to zero (0) in the database.
- Sill out all data cells manually. Do not use shortcuts like copy and paste, cut and paste, and most especially, drag and drop.

## **Image: Set of the set of the set**

# Input whole number for data cells requiring whole numbers.

able 23. NUMBER OF FUNCTIONAL COMPUTERS IN THE SCHOOL BY FUNDING SOURCE, SY 2024-2025 (As of February 28, 2025)

(Provide appropriate answers)

|                                |              | ING SOURCE       |         |     |                   |                                 |        |       |
|--------------------------------|--------------|------------------|---------|-----|-------------------|---------------------------------|--------|-------|
| Types of Computer              | DepEd<br>DCP | DepEd<br>non-DCP | LGU/SEF | РТА | Private Donations | Other<br>Government<br>Agencies | Others | TOTAL |
| Academic Use                   |              |                  |         |     |                   |                                 |        |       |
| Desktop                        | 2            |                  |         |     |                   |                                 |        | 2     |
| Laptop                         | 1            |                  |         |     |                   |                                 |        | 1     |
| All-in-One                     | 2            |                  |         |     |                   |                                 |        | 2     |
| Tablet                         | 2            |                  |         |     |                   |                                 |        | 2     |
| Tablet PC                      | 3            |                  |         |     |                   |                                 |        | 3     |
| Virtual Terminal (Thin Client) | 3            |                  |         |     |                   |                                 |        | 3     |
| Administrative Use             |              |                  |         |     |                   |                                 |        |       |
| Desktop                        | 3            |                  |         |     |                   |                                 |        | 3     |
| Laptop                         | 2            |                  |         |     |                   |                                 |        | 2     |
| All-in-One                     | 1            |                  |         |     |                   |                                 |        | 1     |
| Tablet                         | 2            |                  |         |     |                   |                                 |        | 2     |
| Tablet PC                      | 1            |                  |         |     |                   |                                 |        | 1     |
| TOTAL                          | 22           | 0                | 0       | 0   | 0                 | 0                               | 0      | 22    |

## **Image:** For data cells requiring numeric values:

Input decimal number for data cells requiring decimal numbers.

| Speed Test                   |                                                                                              |              |                    |                  |  |  |  |  |  |
|------------------------------|----------------------------------------------------------------------------------------------|--------------|--------------------|------------------|--|--|--|--|--|
| Date Tested<br>(nun/dd/yyyy) | Time Tested<br>(HH:MM:SS<br>24 hrs. format)<br>e.g. 1:20 AM = 1:20:00<br>1:20 PM = 13:20:00) | Ping<br>(ms) | Download<br>(Mbps) | Upload<br>(Mbps) |  |  |  |  |  |
|                              |                                                                                              | 4            | 23.23              | 345.50           |  |  |  |  |  |

- - Any checkbox option where both "Yes" and "No" are selected will be considered as "YES".

| 1. Are there internet service providers in the area? | ✓ Yes | ✓ No |
|------------------------------------------------------|-------|------|
|                                                      |       |      |

## Any checkbox option without an answer will be considered as "NO".

Yes

No

1. Are there internet service providers in the area?

Please note that some items require only one answer. Users must read the instructions carefully before responding.

| Box 23. OPERATION AND MAINTENANCE OF SANITATION FACILITIES, SY 2024-2025 (As of February 28, 2025) (Check/Provide appropriate answers) |                                                      |      |                           |  |  |  |  |  |
|----------------------------------------------------------------------------------------------------|------------------------------------------------------|------|---------------------------|--|--|--|--|--|
| 1. How often are the sanitation facilites cleaned. (Check only one)                                                                    |                                                      |      |                           |  |  |  |  |  |
| 1                                                                                                    | Daily                                                | 1    | Once a week               |  |  |  |  |  |
| ✓                                                                                                    | At least twice a week                                | 1    | ss than once a week       |  |  |  |  |  |
| 1.1. Average                                                                                                    | Cost of Monthly Bills/Maintenance: (Indicate the and | ount | t in Php)                 |  |  |  |  |  |
| 1.2. Who Pay                                                                                                    | s for the Cost of Monthly Bills/Maintenance?         |      |                           |  |  |  |  |  |
|                                                                                                    | School MOOE                                          |      | School Canteen Fund       |  |  |  |  |  |
|                                                                                                    | LGU                                                  |      | Private Individual/Sector |  |  |  |  |  |
|                                                                                                    | РТА                                                  |      | Others, (specify)         |  |  |  |  |  |

## **O** Other items can accept multiple answers.

| Box 22. SOLID WASTE MANAGEMENT, SY 2024-2025 (As of February 28, 2025)<br>(Check as appropriate)     |     |                                             |   |                                             |  |  |  |  |  |
|----------------------------------------------------------------------------------------------------|-----|---------------------------------------------|---|---------------------------------------------|--|--|--|--|--|
| 1. Is your school compliant to the Ecological Solid Waste Management Act (RA 9003)? Yes No           |     |                                             |   |                                             |  |  |  |  |  |
| 2. How is the school implementing Solid Waste Management?                                            |     |                                             |   |                                             |  |  |  |  |  |
| ✓ Composting                                                                                         | 1   | Posting of signage                          | 1 | Use of paper plates/cups instead of plastic |  |  |  |  |  |
| <ul> <li>Designation of trash collection point</li> </ul>                                            | 1   | Recycling Projects                          | 1 | Use of recycled materials are teaching tool |  |  |  |  |  |
| ✓ Poster making and/or slogan making contest                                                         | . ✓ | School representative at the Barangay Solid | 1 | Use of reusable food containerts            |  |  |  |  |  |
|                                                                                                    |     | Waste Management Committee                  | 1 | • aste segregation                          |  |  |  |  |  |
|                                                                                                    |     |                                             |   |                                             |  |  |  |  |  |
| 3. Who are the school stakeholders actively engaged on the implementation of solid waste management? |     |                                             |   |                                             |  |  |  |  |  |
| Barangay                                                                                             |     | Local business partners                     |   | Parents                                     |  |  |  |  |  |
| Community leaders                                                                                    |     | Municipal/City government                   |   |                                             |  |  |  |  |  |

Source of electric meter, water meter and internet, get the average monthly bill and divide the average amount into number of levels. Then enter the resulting amount in the space provided.

| Box 9. AVAILABILITY OF ELECTRICAL SUPPLY, SY 2024-2025 (As of February 28, 2025)<br>(Check/Provide appropriate answers)                                                                                                    |                                                                                                    |                                                                                                    |
|----------------------------------------------------------------------------------------------------|----------------------------------------------------------------------------------------------------|----------------------------------------------------------------------------------------------------|
| I. Electrical Supply Sources:                                                                                                    |                                                                                                    | Box 9. AVAILABILITY OF ELECTRICAL SUPPLY, SY 2024-2025 (As of February 28, 2025)                                                                                                    |
| Solar Power         Generator         Others, (specify)         No source of electricity         2. Average Cost of Monthly Bills/Maintenance: (Indicate the amount in PhP)         P         2. Average Cost of Monthly Bills/Maintenance: (Indicate the amount in PhP)         P         2. Average Cost of Monthly Bills/Maintenance: (Indicate the amount in PhP)         P         2. Average Cost of Monthly Bills/Maintenance: (Indicate the amount in PhP)         P         2. Average Cost of Monthly Bills/Maintenance: (Indicate the amount in PhP)         P         2. Average Cost of Monthly Bills/Maintenance: (Indicate the amount in PhP)         P         2. School MOOE         School MOOE         D Gours         School MOOE         PTA         Others, (specify)         4. Number of hours         that the electricity is usually available in a day:         8 | ABILITY OF ELECTRICAL SUPPLY, SY 2024-2025 (As of February 28, 2025)<br>appropriate answers)<br>all Supply Sources:<br>Grid Supply<br>Off Grid Supply<br>Generator<br>Others, (specify)                                                                   | (Check/Provide appropriate answers)         1. Electrical Supply Sources:         Grid Supply         Off Grid Supply         Generator         Others, (specify)         No source of electricity         2. Average Cost of Monthly Bills/Maintenance: (Indicate the amount in PhP)         2. Average Cost of Monthly Bills/Maintenance: (Indicate the amount in PhP)         2. Average Cost of Monthly Bills/Maintenance: (Indicate the amount in PhP)         2. Average Cost of Monthly Bills/Maintenance: (Indicate the amount in PhP)         2. Average Cost of Monthly Bills/Maintenance: (Indicate the amount in PhP)         2. Average Cost of Monthly Bills/Maintenance: (Indicate the amount in PhP)         3. What is the funding source?         School MOOE       School Canteen Fund         LGU       Private Individual/Sector         PTA       Others, (specify)         4. Number of hours       th the electricity is usually available in a day: |
| <ol> <li>Averag</li> <li>What is</li> <li>Numbe</li> </ol>                                                                                                    | No source of electricity e Cost of Monthly Bills/Maintenance: (Indicate the amount in PhP) P2.345 the funding source?  ✓ School MOOE LGU Private Individual/Sector PTA Others, (specify) r of hours that the electricity is usually available in a day: 8 | 5.78                                                                                                    |

Solution For the integrated schools with separate billing each for electricity, water and internet, get the average monthly bill for each level, and declare each amount in their respective government school profile form.

| (Provide appropriate answ                                                    | vers)                                                                                                    | KOVIDEK, SI 2024-2023                                                                                                    | (As of February                                                                                                    | 28, 2023)                                                             |                                                                                                |                       |                         |                                                                                                    |                                                            |                                                  |                             |                               |                                                                                                    |                                          |                                    |                                                               |                                                                                              |                               |                                 |
|------------------------------------------------------------------------------|----------------------------------------------------------------------------------------------------|----------------------------------------------------------------------------------------------------|----------------------------------------------------------------------------------------------------|-----------------------------------------------------------------------|------------------------------------------------------------------------------------------------|-----------------------|-------------------------|----------------------------------------------------------------------------------------------------|------------------------------------------------------------|--------------------------------------------------|-----------------------------|-------------------------------|----------------------------------------------------------------------------------------------------|------------------------------------------|------------------------------------|---------------------------------------------------------------|----------------------------------------------------------------------------------------------|-------------------------------|---------------------------------|
| Internet Service<br>Provider<br>(Select from the available ISPs<br>in Box 9) | Types of Internet<br>Connection<br>(Satellite, DSL, Fiber,<br>Point-to-point,<br>Wireless Broadband,<br>Mobile Data, Cable) | Purpose<br>(For administrative us<br>For classroom instruction<br>For both administrative<br>classroom instruction u           | se,<br>n use, Date Tes<br>e & (mm/dd/y<br>(se)                                                                       | ted (1)<br>(yyy) (1)<br>24<br>e.g. 1::<br>1:2                         | Speed Test<br>Time Tested<br>HH:MM:SS<br>( hrs. format)<br>20 AM = 1:20:00<br>0 PM = 13:20:00) | Ping<br>(ms)          | Download<br>(Mbps)      | l Upload<br>(Mbps)                                                                                               | Quali<br>Realik<br>(Strong, 2<br>Wea.<br>Intermit<br>Poor  | ity /<br>pility<br>Stable,<br>k,<br>ttent,<br>r) | Average I<br>Expe<br>(in Pl | Monthly<br>nse<br>1 <i>P)</i> | Funding So<br>(DepEd DICP, 1<br>School Funds, LO<br>PTA, Private Do<br>Other Government<br>Others) | MOOE,<br>GU/SEF,<br>mations,<br>Agencies | 5,                                 |                                                               |                                                                                              |                               |                                 |
| PLDT                                                                         | DSL                                                                                                    | For both administrative & class<br>instruction use                                                                             | sroom                                                                                                    |                                                                       |                                                                                                |                       |                         |                                                                                                    | Stab                                                       | ole                                              | ₽                           | 1,499.00                      | MOOE                                                                                               |                                          | -                                  |                                                               |                                                                                              |                               |                                 |
|                                                                              | Table 31. INTERNET (<br>(Provide appropriate an                                                                             | CONNECTIVITY BY PROVID                                                                                                    | ER, SY 2024-2025                                                                                                    | (As of Februa                                                         | ry 28, 2025)                                                                                   | <u> </u>              | <u> </u>                | +                                                                                                    |                                                            |                                                  |                             |                               | <u> </u>                                                                                           |                                          | -1                                 |                                                               |                                                                                              |                               |                                 |
|                                                                              | Internet Service<br>Provider<br>(Select from the availab<br>ISPs in Box 8)                                                  | le Types of Internet<br>Connection<br>(Satellite, DSL, Fiber,<br>Point-to-point,<br>Wireless Broadband,<br>Mobile Data, Cable) | (For<br>For cla<br>For both administr                                                                                | Purpose<br>administrative u<br>ssroom instructio<br>rative & classroo | use,<br>on use,<br>m instruction use)                                                          | Date<br>(mm/d         | Tested<br>dyyyyy)<br>e. | Time Te<br>(HH:MM<br>24 hrs. for<br>g. 1:20 AM<br>1:20 PM =                                                      | Speed T<br>sted<br>1:SS<br>(mat)<br>= 1:20:00<br>13:20:00) | est<br>Ping<br>(ms)                              | Download<br>(Mbps)          | Upload<br>(Mbps)              | Quality /<br>Realibity<br>(Strong, Stable,<br>Weak,<br>Intermittent, Poor)                         | Ave<br>Mor<br>Exp<br>(in F               | rage<br>athly<br>ense<br>กษา<br>Ot | Fundi<br>(DepEd 1<br>School Fu<br>PTA, Priv<br>her Gover<br>O | ng Source<br>DICP, MOOE,<br>ands, LGU/SEF,<br>rate Donations,<br>rument Agencies,<br>Others) |                               |                                 |
|                                                                              | Pldt                                                                                                    | Fiber                                                                                                    | For both administr                                                                                                   | ative & classro                                                       | om instruction use                                                                             |                       |                         |                                                                                                    |                                                            |                                                  |                             |                               | Stable                                                                                             | ₽1,39                                    | 99.00                              | Ν                                                             | 100E                                                                                         |                               |                                 |
|                                                                              |                                                                                                    |                                                                                                    | Table 25. INTERNET CONNECTIVITY BY PROVIDER, SY 2024-2025 (As of February 28, 2025)<br>(Provide appropriate answers) |                                                                       |                                                                                                |                       |                         | ble 25. INTERNET CONNECTIVITY BY PROVIDER, SY 2024-2025 (As of February 28, 2025)<br>rovide appropriate auswers) |                                                            |                                                  |                             |                               |                                                                                                    |                                          |                                    |                                                               |                                                                                              |                               |                                 |
|                                                                              |                                                                                                    |                                                                                                    | Internet S<br>Provi<br>(Select from availab                                                                          | Service<br>der<br>de ISPs in Box 8)                                   | Types of Int<br>Connection<br>(Satellite, DSL,<br>Paint to paint                               | ernet<br>on<br>Fiber, | For both                | (For ad<br>For classro<br>administrativ                                                                          | <b>Purpose</b><br>ministrative<br>oom instructive          | use,<br>ion use,<br>om instruc                   | Da.                         | te Tested                     | Speed 7<br>Time Tested<br>(HH:MM:SS                                                                | Test<br>Ping                             | Download<br>(Mbps)                 | Upload<br>(Mbps)                                              | Quality /<br>Realibity<br>(Strong, Stable,<br>Waak                                           | Average<br>Monthly<br>Expense | Fu<br>(Depl<br>School<br>PTA, I |
|                                                                              |                                                                                                    |                                                                                                    | -                                                                                                    |                                                                       | Wireless Broad<br>Mobile Data, C                                                               | lband,<br>Cable)      |                         |                                                                                                    |                                                            |                                                  | (100                        | ,uu yyyy)                     | 24 hrs. format)<br>e.g. 1:20 AM = 1:20:00<br>1:20 PM = 13:20:00)                                   | (ms)                                     |                                    |                                                               | Intermittent, Poor)                                                                          | (III FILF)                    | Other Go                        |
|                                                                              |                                                                                                    |                                                                                                    | PLD                                                                                                    | т                                                                     | DSL                                                                                            |                       | For both a              | administrativ                                                                                                    | e & classroo                                               | om instru                                        | uction use                  |                               |                                                                                                    |                                          |                                    |                                                               | Stable                                                                                       | ₽1,299.00                     |                                 |
|                                                                              |                                                                                                    |                                                                                                    |                                                                                                    |                                                                       |                                                                                                |                       |                         |                                                                                                    |                                                            |                                                  |                             |                               |                                                                                                    |                                          |                                    |                                                               |                                                                                              |                               |                                 |
|                                                                              |                                                                                                    |                                                                                                    |                                                                                                    |                                                                       |                                                                                                |                       |                         |                                                                                                    |                                                            |                                                  |                             |                               |                                                                                                    |                                          |                                    |                                                               |                                                                                              |                               |                                 |
|                                                                              |                                                                                                    |                                                                                                    |                                                                                                    |                                                                       |                                                                                                |                       |                         |                                                                                                    |                                                            |                                                  |                             |                               |                                                                                                    |                                          |                                    |                                                               |                                                                                              |                               |                                 |

#### DEPARTMENT OF EDUCATION

d DICP, MOOE, Funds, LGU/SE rivate Donation:

MOOF

- ◎ Your version of Excel should at least be MS Office 2010.
- **③** Dates can be in these formats: M/D/YYYY or D/M/YYYY.
- Observe validations on data cells. Please find samples for validation:

| Table                                                                            | Remarks                                                                                                    |
|----------------------------------------------------------------------------------|----------------------------------------------------------------------------------------------------|
| SchInfo                                                                          | School ID inputted in the template will be check based on the School ID associated in the user account.            |
| Tables 10 & 11 (GESP Form)<br>Tables 9 & 10 (GJHSP Form)<br>Table 9 (GJHSP Form) | Column 12 must tally in entries in Column 2.                                                                       |
| Table 16 (GESP Form)                                                             | Kindergarten, Grades 1 to 3, SNEd shall be less than or equal to the Kindergarten, Grades 1 to 3, SNEd in Table 17 |

#### **Data Elements with Validation** Validation Messages Please enter valid number Learners between 0-20,000. **Assistive Device** Please enter valid number Locally Funded Teachers between 0-999. Locally Funded Non-teaching Personnel **Teaching Related and Non-Teaching Personnel Teaching Personnel & Other Teachers Data** LAC Sessions Action Research **Number of Activities Conducted** Number of Reported Cases for YES-O **Functional ICT Equipment Functional E-Cart Components Washing Facilities Number of Reported Cases / Incidences Adolescent Reproductive Health Data Comprehensive Tobacco Control Data** Classroom

| Data Elements with Validation                                                                          | Validation Messages                                                                                                    |
|----------------------------------------------------------------------------------------------------|----------------------------------------------------------------------------------------------------|
| <ul> <li>Date Established (Year)</li> <li>Year Acquired</li> </ul>                                     | Please enter valid year between 1600-2024.                                                                                                    |
| Total Amount Utilized                                                                                  | Please enter amount between 0-20,000.00.                                                                                                    |
| <ul> <li>Average Monthly Expense / Bills</li> <li>Internet Connection / Electricity / Water</li> </ul> | Please enter amount<br>between 0-500,000.00.                                                                                                    |
| <ul> <li>Cellular Communication / Operation &amp;<br/>Maintenance of Sanitation Facilities</li> </ul>  | Please enter amount between 0-100,000.00.                                                                                                    |
| Average Monthly Salary – Locally Funded Non-<br>Teaching Personnel                                     | Please enter amount<br>between 0-100,000.00.                                                                                                    |
| Vocational School Administrator I-III (JHS) &<br>School Principal I-IV                                 | The sum of Vocational School<br>Administrator I to III and School<br>Principal I to IV shall not exceed 1<br>because only 1 Vocational School<br>Administrator / School Principal<br>is allowed to manage a school. |

| Data Elements with Validation                  | Validation Messages                                                                                                    |
|------------------------------------------------|----------------------------------------------------------------------------------------------------|
| No. of Guidance Counselor/s in Career Guidance | Please enter valid number                                                                                                    |
| Program                                        | between 0-40.                                                                                                    |
| Functional Computers                           | Please enter valid number                                                                                                    |
|                                                | between 0-15,000.                                                                                                    |
| Speed Test                                     |                                                                                                    |
| Date Tested                                    | Please enter date between<br>January 1, 2025 to May 31, 2025<br>in M/D/YYYY or D/M/YYYY<br>format (depends on your<br>computer's date). |
| Time Tested                                    | Please enter valid time in hh:mm:ss format.                                                                                             |
| • Ping (ms)                                    | Please enter valid number between 0-320.                                                                                                |
| <ul> <li>Download / Upload (Mbps)</li> </ul>   | Please enter valid number<br>between 0-2,000.00 and limit<br>value with 2 decimal places.                                               |

| Data Elements with Validation                                           | Validation Messages                             |
|-------------------------------------------------------------------------|-------------------------------------------------|
| <b>MOOE Allocation, Utilization &amp; Liquidation</b>                   | Please enter amount between 0-20,000,000.00.    |
| Number of Hours available in a day                                      | Please enter number of hour/s between 1-24.     |
| Total Land Area (in square meters)                                      | Please enter valid number between 0-200,000.00. |
| Travel Details:<br>• Travel Cost                                        | Please enter amount from 0-<br>9,999.00.        |
| <ul> <li>Travel time / Time spent (in minutes)</li> </ul>               | Please enter time in minutes.                   |
| Number of units available for medical devices / equipment / instruments | Please enter valid number<br>between 0-2 000    |
| Number of DMFT / dmft                                                   | Please enter valid number<br>between 0-20,000.  |
| Disasters / Calamities Related Data                                     | Please enter valid number between 0-99.         |
| Number of Days                                                          | Please enter valid number between 0-366.        |

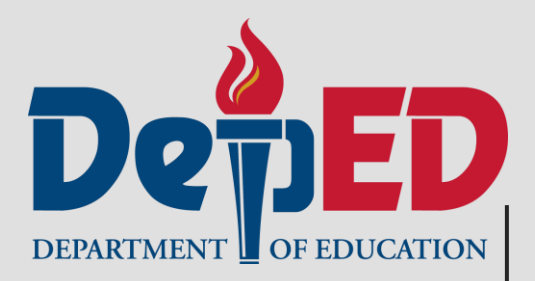

**Department of Education** 

## Steps:

- Log in to <u>http://beis.deped.gov.ph</u> using your School Head Account.
- 2. Click on the <u>Basic Education Information System</u> link under the DepEd Apps group panel.

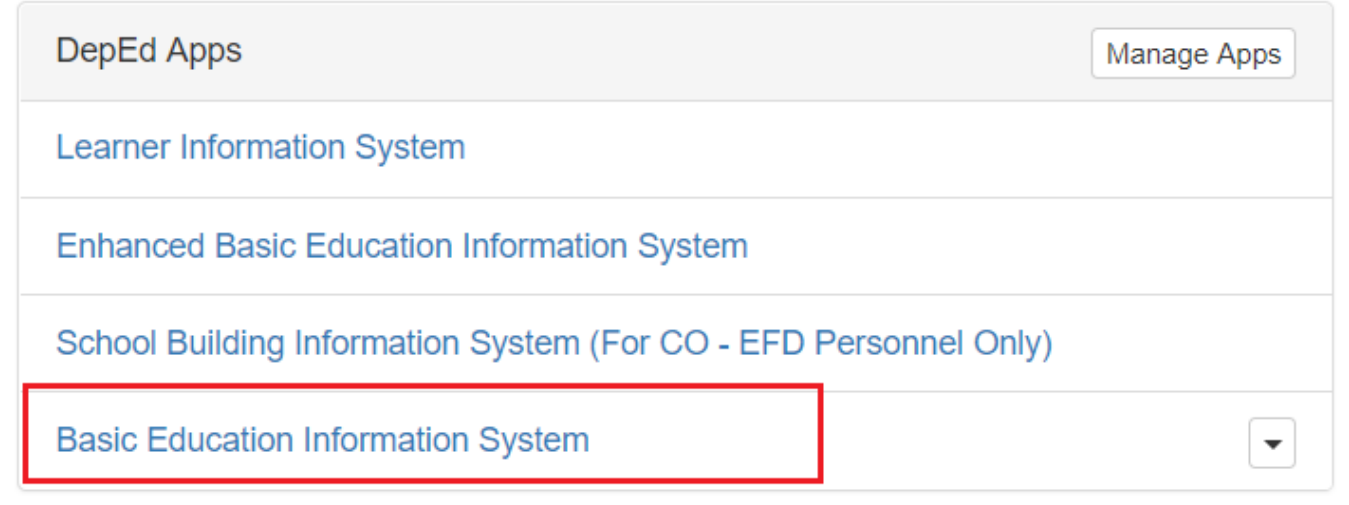

## Steps:

## 3. Click the Upload tab.

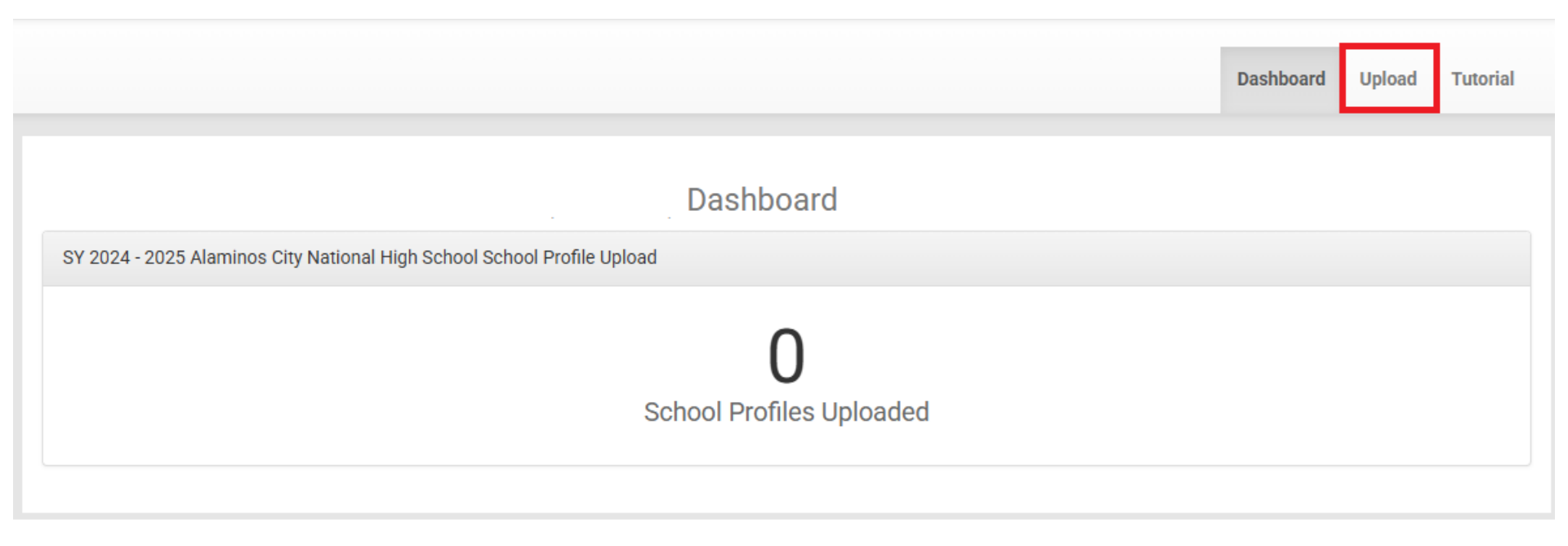

## Steps:

- 4. Download the School Profile template/s. There are two ways to download the appropriate template based on school's COC:
  - Download the blank template (Current Version)
  - Download the template with data submitted from previous SY (Import from previous SY)

|   | Home / Upload / New Uploa                | d                                     |                                      |                       |            |
|---|------------------------------------------|---------------------------------------|--------------------------------------|-----------------------|------------|
|   |                                          |                                       |                                      |                       |            |
|   |                                          |                                       |                                      |                       |            |
| : | SY 2024-2025                             | School Profile Templates              | SY SY 2024-2025                      | School School Profile |            |
| # | School Profile                           | Download Current Version              | Import from previous SY<br>2023-2024 | Upload                |            |
| 1 | Government Junior High<br>School Profile | Download GJHSPv2024.12.27.xlsx        | €лнs                                 | Choose File To Uploa  | ad         |
| 2 | Government Senior High<br>School Profile | Download GSHSPv2024.12.27.xlsx        | <b>⊕</b> SHS                         | School Profile        |            |
| : | Select the appropriate template          | e and download. Please accomplish and | upload to the next panel.            |                       | Upload Now |

# Steps: 5. Accomplished the downloaded template/s.

GSHSPv2024.12.27

School ID:

Republic of the Philippines DEPARTMENT OF EDUCATION POLICY AND PLANNING SERVICE Education Management Information System Division

#### **GOVERNMENT SENIOR HIGH SCHOOL (SHS) PROFILE**

#### INSTRUCTIONS

This form shall be accomplished by the head of all government Senior High Schools. In the case of schools with annexes, extensions, etc., a separate school profile form shall be accomplished by every annex, extension, etc.

The head of the school shall sign the forms certifying to the correctness of the data, and shall be responsible and accountable for any inaccuracy or false data/information reported. He/She shall submit the accomplished forms to the respective Schools Division Office (SDO).

Important: Read the definitions/instructions found at the bottom of each table before filling out the form. No item shall be left blank. Instead, "zero (0)" or "not applicable (n/a)" shall be written. Shaded boxes shall not be filled.

|                                                                                                    |                                                                                                    |                  | SCHOOL INFORMATION<br>SY 2024-2025       |         |                   |                                      |   |  |
|----------------------------------------------------------------------------------------------------|----------------------------------------------------------------------------------------------------|------------------|------------------------------------------|---------|-------------------|--------------------------------------|---|--|
| School Name                                                                                                    | :                                                                                                    | Nose)            | Region<br>Division                       | 2       |                   |                                      | - |  |
|                                                                                                    | (Previous Na                                                                                                    | me, il suy]      | Legislative District                     |         |                   |                                      | - |  |
| Address                                                                                                    | :                                                                                                    | Barangay         | Mobile Number                            | ÷       |                   |                                      | 1 |  |
|                                                                                                    | Maniripalita/Cita                                                                                                    | Province 7in Con | Fax Number<br>Website (if any)           | 2       |                   |                                      | _ |  |
| Check ( 🖌 ) if the                                                                                                    | e school is: (check all applicable)                                                                                                    |                  | E-Mail Address<br>Date Established (Year | :<br>): |                   |                                      |   |  |
| Annex/<br>Farm S<br>Implem                                                                                                    | Annex/Extension School (Indicate Mother School ID:       )         Farm School       Implementing Unit ( with any of the following: finance positions, book of accounts or fiscal autonomy and agency code ) |                  |                                          |         |                   |                                      |   |  |
| Implementing Shifting (Indicate the highest number of shift if a school has multiple :) Shift - refers to time schedules corresponding to different sets of classes with different sets of learners (e.g., morning and afternoon shifts). Night classes are not considered a shifting schedule |                                                                                                    |                  |                                          |         |                   |                                      |   |  |
| Certified True                                                                                                    | and Correct by:                                                                                                    | Validated by     | Planning Officer III (PRS-SGOD):         |         | Noted by the Sci  | hools Division Office:               |   |  |
| School He :                                                                                                    | (Signature Over Printed Name) / L                                                                                                    | Date [Sign       | nature Over Printed Name) / Date         |         | Head of the Offic | (Signature Over Printed Name) / Date | - |  |
| Position 1 :                                                                                                    |                                                                                                    |                  |                                          |         | Position Title    |                                      |   |  |

# Note that some questions have drop down options.

| SCHOOL INFORMATION<br>SY 2020-2021                                                                                 |                                                                                                    |                  |                                          |                                       |  |  |  |
|----------------------------------------------------------------------------------------------------|----------------------------------------------------------------------------------------------------|------------------|------------------------------------------|---------------------------------------|--|--|--|
| School Name :                                                                                                    | (Office                                                                                                    | ial Name)        | Region<br>Division                       |                                       |  |  |  |
|                                                                                                    | (Previous                                                                                                    | Name, if ang)    | Legislative District<br>Telephone Number |                                       |  |  |  |
| Address :                                                                                                    | No. Treet/Sitio/Puro.                                                                                                    | Barangay         | Mobile Number<br>Fax Number              |                                       |  |  |  |
|                                                                                                    | Municipality/City                                                                                                    | Province Zip Cou | Website (if any)<br>ie<br>E-Mail Address |                                       |  |  |  |
| Check ( ~ ) if the school is: Date Established (Year) :<br>an Annex/Extension School (Indicate Mother School ID: ) |                                                                                                    |                  |                                          |                                       |  |  |  |
| 🗆 an Implemo                                                                                                    | an Implementing Unit (with any of the following: finance positions, book of accounts or fiscal autonomy and agency code) |                  |                                          |                                       |  |  |  |
| Certified True a                                                                                                   | nd Correct by:                                                                                                    | Validated by     | v Planning Officer III (PRS-SGOD):       | Noted by the Schools Division Office: |  |  |  |
| School Hi :                                                                                                    | (Signature Over Printed Nat                                                                                              | me)(Si           | ignature Over Printed Name)              | (Signature Over Printed Name)         |  |  |  |

### Steps:

# 6. Click the School Profile button to search for the file to be uploaded.

| 1 | SY 2024-2025                             | School Profile Templates       | 3                                    | SY SY 2024-2025       | School School Profile |
|---|------------------------------------------|--------------------------------|--------------------------------------|-----------------------|-----------------------|
| ŧ | School Profile                           | Download Current Version       | Import from previous SY<br>2023-2024 | Upload                |                       |
|   | Government Junior High<br>School Profile | Download GJHSPv2024.12.27.xlsx | ⊕лнѕ                                 | Choose File To Upload |                       |
|   | Government Senior High<br>School Profile | Download GSHSPv2024.12.27.xlsx | €SHS                                 | School Profile        |                       |

## Steps:

## 7. Click the Upload Now button.

| i. | SY 2024-2025                             | School Profile Template        | S                                    | SY SY 2024-2025       | School School Profile |
|----|------------------------------------------|--------------------------------|--------------------------------------|-----------------------|-----------------------|
| #  | School Profile                           | Download Current Version       | Import from previous SY<br>2023-2024 | Upload                |                       |
| 1  | Government Junior High<br>School Profile | Download GJHSPv2024.12.27.xlsx | ⊕лнѕ                                 | Choose File To Upload |                       |
| 2  | Government Senior High<br>School Profile | Download GSHSPv2024.12.27.xlsx | €SHS                                 | School Profile        |                       |

## If there are <u>errors found</u> in the uploaded file: A. An error notification message will be displayed.

Home / Upload / New Upload

| l. |                                          | Upload                                  |                                      |
|----|------------------------------------------|-----------------------------------------|--------------------------------------|
| :  | SY 2024-2025                             | School Profile Templates                | 3                                    |
| #  | School Profile                           | Download Current Version                | Import from previous SY<br>2023-2024 |
| 1  | Government Junior High<br>School Profile | Download GJHSPv2024.12.27.xlsx          | ⊕JHS                                 |
| 2  | Government Senior High<br>School Profile | Download GSHSPv2024.12.27.xlsx          | ⊕SHS                                 |
|    | Select the appropriate templat           | e and download. Please accomplish and i | unload to the next panel             |

| SY SY 2024-2025<br>Upload            | School Profile                       |
|--------------------------------------|--------------------------------------|
| Error(s) found. Please check the     | errors from the table below. $old x$ |
| Choose File To Upload School Profile |                                      |
|                                      | • Upload Now                         |

| TEMPI | TEMPLATE ERRORS (Please fix these errors and reupload your excel file) |                    |                       |  |  |  |
|-------|------------------------------------------------------------------------|--------------------|-----------------------|--|--|--|
| #     | Incorrect Value                                                        | Sheet/Cell Address | Error Message         |  |  |  |
| 1     | NULL VALUE                                                             | BLANK School ID    | School ID is invalid. |  |  |  |

### If there are <u>errors found</u> in the uploaded file:

# B. A table (TEMPLATE ERRORS) will be displayed for the list of errors found in the uploaded template.

Home / Upload / New Upload

#### Upload

| - | SY 2024-2025                                                                                  | 3                              |                                      |  |  |  |  |
|---|-----------------------------------------------------------------------------------------------|--------------------------------|--------------------------------------|--|--|--|--|
| # | School Profile                                                                                | Download Current Version       | Import from previous SY<br>2023-2024 |  |  |  |  |
| 1 | Government Junior High<br>School Profile                                                      | Download GJHSPv2024.12.27.xlsx | ⊕JHS                                 |  |  |  |  |
| 2 | Government Senior High<br>School Profile                                                      | Download GSHSPv2024.12.27.xlsx | €SHS                                 |  |  |  |  |
| ; | Select the appropriate template and download. Please accomplish and upload to the next panel. |                                |                                      |  |  |  |  |

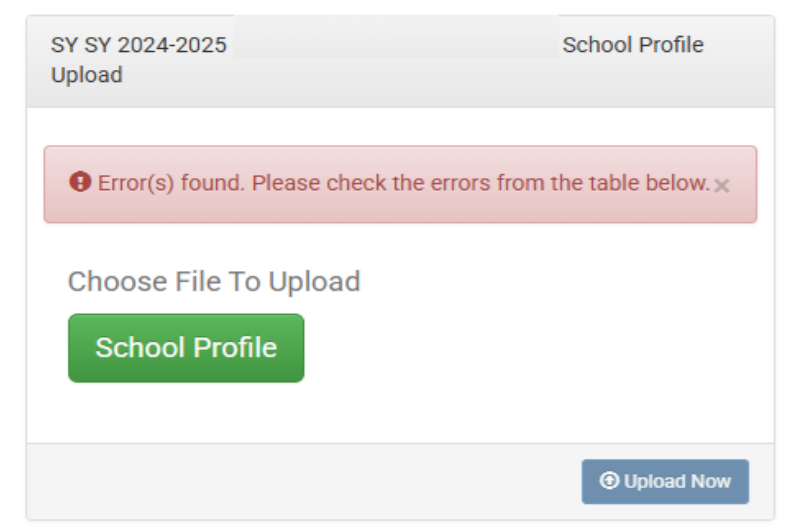

| TEMP | TEMPLATE ERRORS (Please fix these errors and reupload your excel file) |                    |                       |  |  |  |
|------|------------------------------------------------------------------------|--------------------|-----------------------|--|--|--|
| #    | Incorrect Value                                                        | Sheet/Cell Address | Error Message         |  |  |  |
| 1    | NULL VALUE                                                             | BLANK School ID    | School ID is invalid. |  |  |  |

#### **Department of Education**

### If the <u>uploaded file has no errors</u>, the notification message "School Profile Successfully Uploaded" will be displayed.

Home / Upload / New Upload

#### Upload

| SY 2024-2025 School Profile Templates |                                          |                                |                                      |
|---------------------------------------|------------------------------------------|--------------------------------|--------------------------------------|
| #                                     | School Profile                           | Download Current Version       | Import from previous SY<br>2023-2024 |
| 1                                     | Government Junior High<br>School Profile | Download GJHSPv2024.12.27.xlsx | ⊕JHS                                 |
| 2                                     | Government Senior High<br>School Profile | Download GSHSPv2024.12.27.xlsx | ⊕SHS                                 |

Select the appropriate template and download. Please accomplish and upload to the next panel.

| SY SY 2024-2025<br>Upload               | School Profile |
|-----------------------------------------|----------------|
| ✓ School Profile Successfully uploaded. | ×              |
| Choose File To Upload School Profile    |                |
|                                         | Upload Now     |

### Steps:

### 8. To view/download the uploaded template/s, click the Dashboard tab. Then, click the template's name under School Profile column.

|   | Dashboard                     |            |                     |             |                     |            |            |  |
|---|-------------------------------|------------|---------------------|-------------|---------------------|------------|------------|--|
| S | Y 2024 - 2025                 | School Pro | ofile Upload        |             |                     |            |            |  |
|   | 1<br>School Profiles Uploaded |            |                     |             |                     |            |            |  |
| # | School Profile                | SY         | Uploaded On         | Uploaded By | Updated On          | Updated By | Validation |  |
| 1 |                               | 2024-2025  | 2025-02-26 13:17:23 | 82273       | 2025-03-19 15:32:23 | 82273      | REUPLOAD   |  |

School can no longer upload the school profile template/s once it has been validated by the Division Planning Officer (DPO).

| Dashboard                     |                |           |                       |             |                     |            |            |
|-------------------------------|----------------|-----------|-----------------------|-------------|---------------------|------------|------------|
| SY 2024 - 2025                |                | School    | School Profile Upload |             |                     |            |            |
| 1<br>School Profiles Uploaded |                |           |                       |             |                     |            |            |
| #                             | School Profile | SY        | Uploaded On           | Uploaded By | Updated On          | Updated By | Validation |
| 1                             | ● 2024_shs_    | 2024-2025 | 2025-02-26 13:17:23   | 82273       | 2025-03-19 15:49:59 | 82273      | VALIDATED  |

⊙ For reversion request, kindly contact your respective DPO.

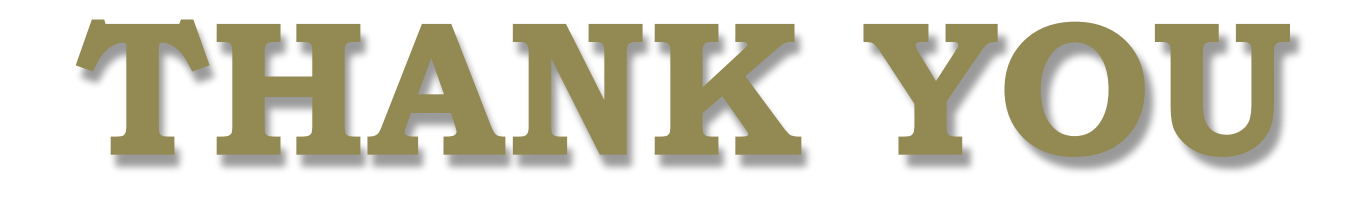

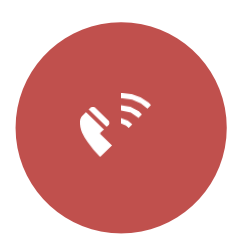

+632 8636 4878 +632 8633 2658

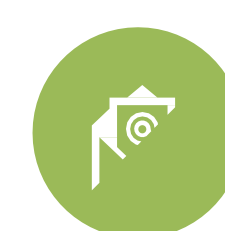

support.ebeislis@deped.gov.ph

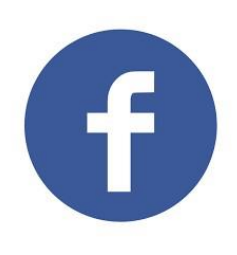

DepEd Learner Information System (LIS) National Help Desk

Senior High School LIS Official Helpdesk